## JAK SPRAWDZIĆ WYCIĄG I SPŁACIĆ KARTĘ KREDYTOWĄ POPRZEZ SYSTEM BANKOWOŚCI INTERNETOWEJ ALIOR BANKU?

UWAGA: W DNIU WYGENEROWANIA PIERWSZEGO WYCIĄGU OTRZYMASZ SMS-A Z INFORMACJĄ,

ŻE WYCIĄG JEST JUŻ WIDOCZNY W BANKOWOŚCI INTERNETOWEJ

# Aby ułatwić Ci korzystanie z karty kredytowej Alior Banku przygotowaliśmy przewodnik, który pomoże w:

- pierwszym logowaniu do Systemu Bankowości Internetowej,

- interpretacji wyciągu z rachunku karty i jego najważniejszych danych,

 - spłaceniu zadłużenia widniejącego na wyciągu i ustawieniu jego automatycznej spłaty z konta w Alior Banku.

## A. LOGOWANIE

## I. JAK ZALOGOWAĆ SIĘ DO SYSTEMU BANKOWOŚCI INTERNETOWEJ ALIOR BANKU?

#### Krok 1.

Wejdź na stronę www.aliorbank.pl i kliknij przycisk "Logowanie".

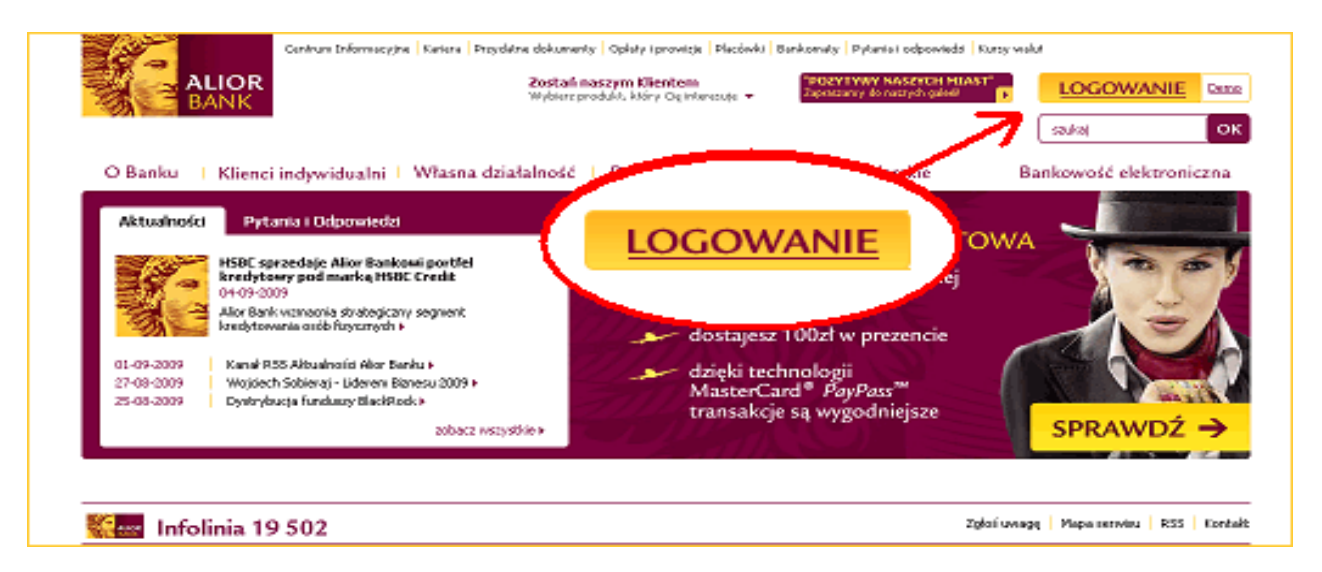

#### Krok 2.

Wprowadź 8 cyfrowy Identyfikator (numer Klienta CIF podany miedzy innymi na Twojej umowie)

|                                            | Witaj w systemie bankowości internetowej Alior Banku |
|--------------------------------------------|------------------------------------------------------|
| Logowanie do systemu bankowości Alior Bank |                                                      |
|                                            | Identyfikator 12345678                               |
|                                            |                                                      |

## II. JEŚLI LOGUJESZ SIĘ PO RAZ PIERWSZY

Po kliknięciu "Dalej", na numer telefonu komórkowego podanego w Umowie jako "numer zaufany", otrzymasz wiadomość SMS z hasłem startowym. Należy wprowadzić hasło na kolejnym ekranie (przedstawionym poniżej).

| Hasło startowe: | <b>E</b> ?  |
|-----------------|-------------|
| > Powrót        | Zaloguj się |

Na kolejnym ekranie system poprosi o ustalenie nowego hasła dostępu, znanego tylko Tobie.

Hasło to musi mieć min. 10 znaków, w tym przynajmniej 3 znaki spośród 4 następujących grup: małe litery, duże litery, cyfry, znaki specjalne (kropka, wykrzyknik itp.). Po wprowadzeniu nowego hasła, należy kliknąć na przycisk "Zmień hasło".

| Identyfikator:                                            | 11559733                                                                          |
|-----------------------------------------------------------|-----------------------------------------------------------------------------------|
| Podaj nowe hasło:                                         | E E E E E E E E E E E E E E E E E E E                                             |
| Powtórz nowe hasło:                                       |                                                                                   |
| Hasło musi mieć min. 10 zna<br>następujących grup: małe l | ków, w tym przynajmniej 3 spośród 4<br>tery, duże litery, cyfry, znaki specjalne. |
|                                                           | Zmień hasło                                                                       |

### III. JEŚLI LOGUJESZ SIĘ KOLEJNY RAZ:

Wprowadź wybrane znaki z ustalonego przez Ciebie podczas pierwszego logowania hasła dostępu w formie maskowanej, tzn. należy wpisać tylko wybrane znaki z hasła, wybrane losowo przez system.

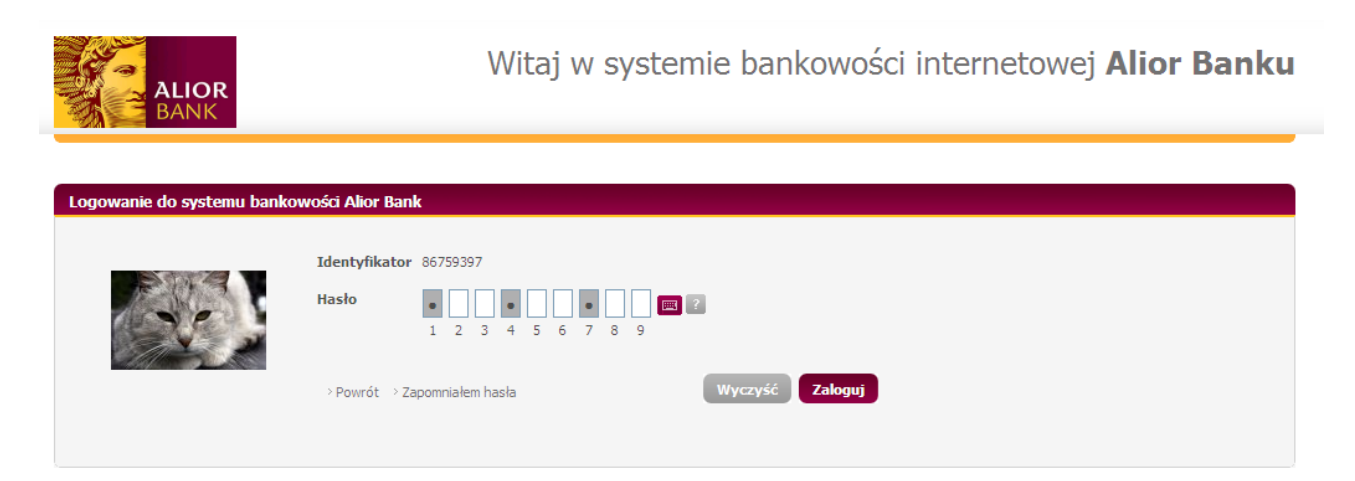

## **B. WYCIĄG**

## I. JAK POBRAĆ WYCIĄG Z RACHUNKU KARTY KREDYTOWEJ:

#### Krok 1

Po zalogowaniu wyświetl zakładkę "Karty i kredyty".

|                                                                                                    |              |                                                                                                    |            |                     | à Ostatnia logovaria |
|----------------------------------------------------------------------------------------------------|--------------|----------------------------------------------------------------------------------------------------|------------|---------------------|----------------------|
| Pulpit Pietnešci                                                                                                 | Oszczędności | Karty i kredyty                                                                                                    | Inwestycje | Umowy i wnioski     |                      |
| listoria poeracti                                                                                                | D            | rachunicáer                                                                                                    |            |                     |                      |
|                                                                                                    |              | the second second second second second second second second second second second second second second second se                                                                                                    |            |                     | and I with lateras   |
| tope sloriity                                                                                                    |              |                                                                                                    |            |                     | Ver   Seep domppre   |
| Novie zlecenie stale                                                                                             | 2            | 2490                                                                                                    |            |                     |                      |
| Z Przelew krajowy                                                                                                | 2.           |                                                                                                    | Kard       | an i lan a shahatar | (Mgoa)               |
| and the second second second second second second second second second second second second second second second | 2            | and a                                                                                                    | nait       | утктепуцу           |                      |
| Stablony płatność                                                                                                | Lista        | Contract of the second second s |            |                     |                      |
| Stablony platności                                                                                               | Rodze        | ( karty Utstikovnik                                                                                                    | ( kan      |                     | status karty         |

#### Krok 2

Wybierz opcję WYCIĄG.

| kredytowa                       |  | 31-12-2010 | Aktywna | > Szczegóły                          |
|---------------------------------|--|------------|---------|--------------------------------------|
| Alior Bank MasterCard<br>Silver |  |            |         | > Zestawienie transakcji<br>> Wyciąg |

#### Krok 3

W celu wyświetlenia wyciągu wybierz akcję "PDF" przy interesującym Cię wyciągu. W Systemie Bankowości Internetowej dostępne są wyciągi za wszystkie cykle rozliczeniowe.

| Liczba cykli do wyświetlenia 12               |       |
|-----------------------------------------------|-------|
|                                               |       |
|                                               | Pokaż |
| Numer<br>wyciągu Data wyciągu Data od / do Al | cje   |
| 3 25-11-2009 26-10-2009 / 25-11-2009          | PDF   |
| 2 25-10-2009 26-09-2009 / 25-10-2009          | PDF   |
| 1 25-09-2009 16-09-2009 / 25-09-2009          | PDF   |
|                                               |       |

#### II. JAK INTERPRETOWAĆ WYCIĄG:

 Nr wyciągu:
 3

 Wyciąg za okres:
 2009.10.26 - 2009.11.25

 Data wyciągu:
 2009.11.25

 Strona
 1 z 1

Wyciąg z rachunku kart kredytowych

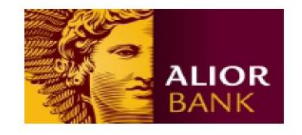

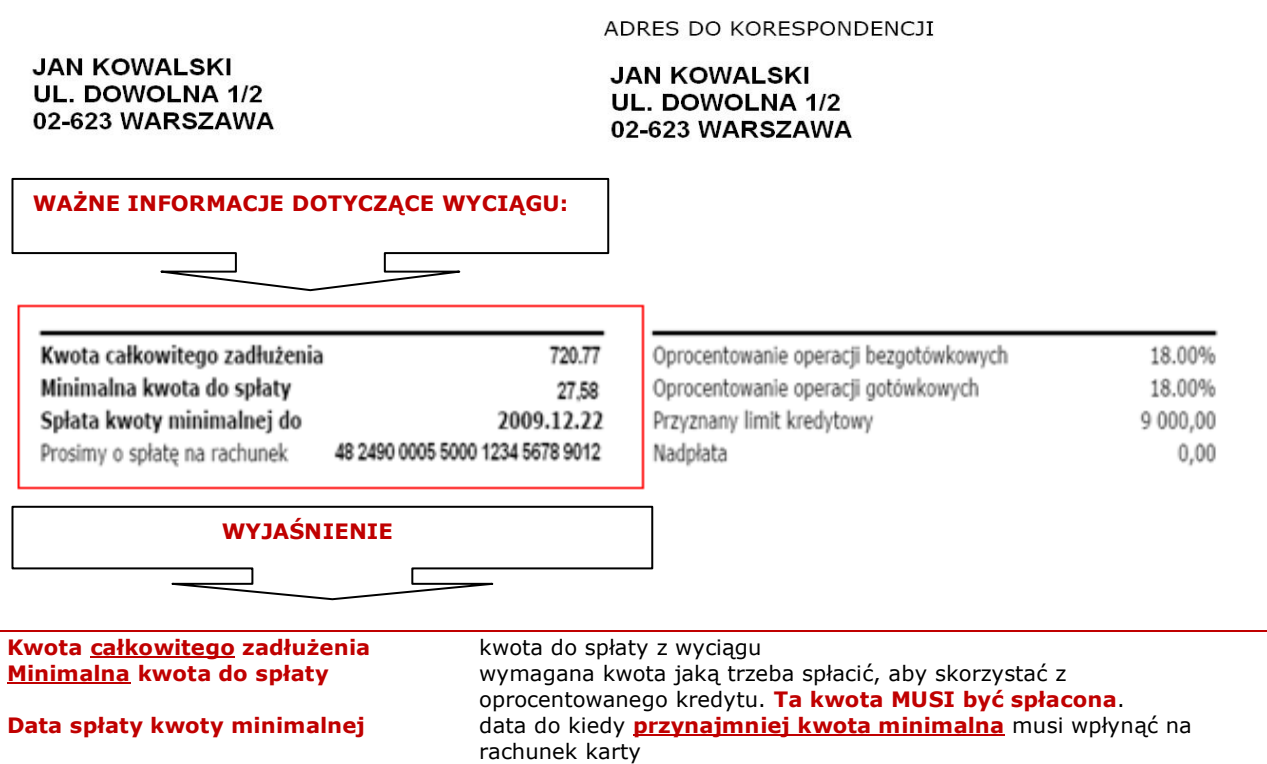

numer rachunku karty kredytowej, na który należy dokonać spłaty

Nr rachunku do spłaty

#### Operacje na rachunku

| Data wykonania<br>Data rozliczenia | Opis<br>trans                       | akcji                                                  |   |                                           |            |                 |   | Kwota operacji<br>(w PLN) |
|------------------------------------|-------------------------------------|--------------------------------------------------------|---|-------------------------------------------|------------|-----------------|---|---------------------------|
| 2009.05.18<br>2009.05.18           | Spłata<br>Rachu<br>rachur<br>prowiz | karty kredytowej<br>nek nadawcy:<br>iku:<br>ije: 10.00 |   | Kapitał: 22.10 O                          | )dsetki: ( | 0.87 Oplaty i   |   | 32,97                     |
| 2009.05.18<br>2009.05.18           | Nalicz<br>Opłata                    | enie opłaty<br>a za wystawienie wyciągu                |   |                                           |            |                 |   | -5,00                     |
|                                    | PODS                                | UMOWANIE                                               |   |                                           |            |                 |   | 27,97                     |
| Podsumowa                          | nie                                 | dotyczy części kapitałowej                             |   |                                           |            |                 |   |                           |
| Saldo począti<br>736,73            | owe -                               | Suma transakcji<br>gotówkowych<br>0.00                 | + | Suma transakcji<br>bezgotówkowych<br>0.00 | -          | Wpłaty<br>22,10 | = | Saldo końcowe<br>714.63   |

Ponadto na wyciągu jesteś informowany o wysokości CashBack zwróconego na Twój rachunek:

## III. JAK MOŻESZ SPŁACIĆ WYCIĄG:

#### Wyciąg możesz spłacić:

- poprzez przelew/przekaz na podany na wyciągu rachunek do spłaty,
- ustawiając automatyczną spłatę zadłużenia z rachunku ROR w PLN w Alior Banku.

**(UWAGA !** Na rachunku w Alior Banku muszą znajdować się środki umożliwiające spłatę, na jeden dzień roboczy przed terminem spłaty podanym na wyciągu)

## IV. JAK MOŻESZ URUCHOMIĆ AUTOMATYCZNĄ SPŁATĘ KARTY KREDYTOWEJ Z RACHUNKU W ALIOR BANKU:

#### Krok 1.

Wybierz zakładkę "Kart i kredyty".

|                              |                       |                                  |                                                                                                    | di Ostabria logoveria |
|------------------------------|-----------------------|----------------------------------|----------------------------------------------------------------------------------------------------|-----------------------|
| Pulpit Płatności             | Oszczędności          | Karty i kredyty                  | Investycje Umowy i wnios                                                                                                    | ы                     |
|                              |                       |                                  | •                                                                                                    |                       |
| latoria operacji             | D Late re             | chunków                          |                                                                                                    | -                     |
| terine devices               |                       | taner nehanka                    | A second second s | Saldo dostepre        |
| tele secory                  |                       | 2490                             |                                                                                                    | 10000.000             |
| Novie decenie stale          | 2                     |                                  |                                                                                                    | wiecej                |
| Przelew krajowy              | 2                     | <b>[</b>                         | Karty i kredy                                                                                                    | be later              |
| Stablony platności           | , Lista ka            | et                               | narty initialy                                                                                                    | y                     |
|                              |                       |                                  |                                                                                                    |                       |
|                              | Rodzaj I              | arty Utytkovnik kar              |                                                                                                    | SCBOUS KENTY          |
| Nadamadci   i nieprzeczytare | Rodzej i<br>Allor Ber | arty Utstkownik kar<br>N Maestro |                                                                                                    | Nieaktywne            |

#### Krok 2.

#### Wyświetl szczegóły karty.

| kredytowa    | 31-12-2010 | Aktywna | > Szczegóły                          |
|--------------|------------|---------|--------------------------------------|
| Silver       |            | ~       | > Zestawienie transakcji<br>> Wyciag |
|              | Szczed     | lółv    |                                      |
| 1 do 2 (z 2) |            |         |                                      |

. .

#### Krok 3.

W celu zmiany opcji wybierz "Nie", która obrazuje czy automatyczna spłata jest aktualnie włączona czy wyłączona.

|    | Szczegóły karty kredytowej        |                                       |
|----|-----------------------------------|---------------------------------------|
| 35 |                                   |                                       |
| >  | Typ karty                         | kredytowa                             |
| >  | Rodzaj karty                      | Alior Bank MasterCard Silver          |
| >  | Rachunek                          |                                       |
| >  | Właściciel rachunku               | > Historia rachunku                   |
|    | Użytkownik karty                  | 1214 SUD MASCERCO                     |
|    | Imię i nazwisko / Nazwa na karcie |                                       |
|    | Numer karty                       | > Zmiana PIN                          |
|    | Data wysłania karty               | 17-09-2009                            |
|    | Termin ważności karty             | 31-12-2010 C > Nie                    |
|    | Karta ze zdjęciem                 | Ne                                    |
|    | Status karty                      | > Zablokuj> Zamknij> Zastrzeż Aktywna |
|    | Automatyczne spłaty karty         | > Nie                                 |
|    | Kwota blokad                      | > PLN                                 |

#### Krok 4.

Wybierz odpowiednią opcję: spłata całości zadłużenia lub tylko kwoty minimalnej.

| Automatyczne spłaty karty<br>kredytowej                               | 💿 włączona 🔿 wyłączona |           |
|-----------------------------------------------------------------------|------------------------|-----------|
| Rachunek karty kredytowej                                             |                        |           |
| Przelew środków z rachunku                                            | Ţ                      | ROR (PLN) |
| <ul> <li>Minimalna kwota spłaty</li> <li>Całość zadłużenia</li> </ul> |                        |           |

Modyfikacja opcji automatycznego regulowania zadłużenia jest skuteczna dla spłaty cyklu w którym została uruchomiona.